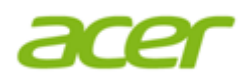

# How to flash BIOS from UEFI Bootable USB flash drive

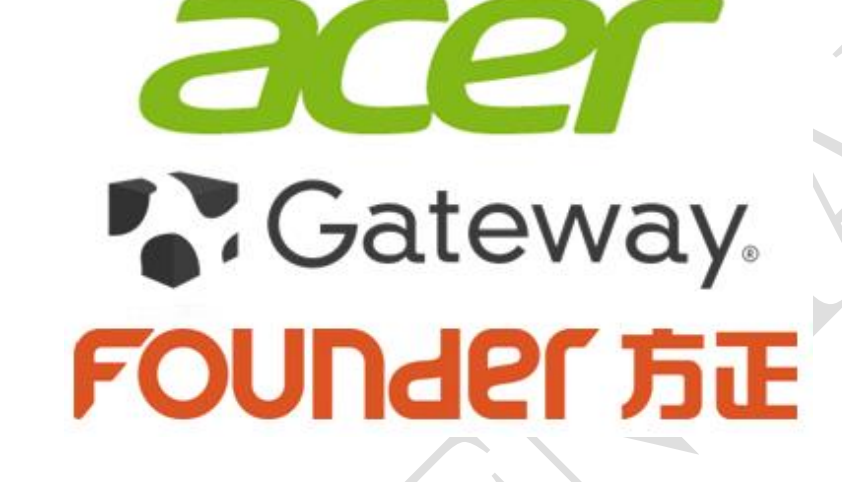

Acer Incorporated 8F, 88, Sec. 1, Hsin Tai Wu Rd Hsichih, Taipei Hsien 221 Taiwan, R.O.C.

| Document Type:    | Specification Requirements |  |
|-------------------|----------------------------|--|
| Department:       | Platform Technology BU     |  |
| Author:           | Max Huang                  |  |
| Document Version: | 1.0                        |  |
| Release Date:     | 10/14/2015                 |  |

This document contains proprietary technical information, which is the property of the Acer Incorporated and shall not be disclosed to others in whole or in part, reproduced, copied, or used as the basis for design, manufacturing, or sale of apparatus without written permission of Acer Incorporated.

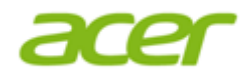

#### TABLE OF CONTENTS

| 1. | Required Components4                |
|----|-------------------------------------|
| 2. | Make UEFI bootable USB flash drive5 |
| 3. | Flash UEFI BIOS SOP for SHELL7      |

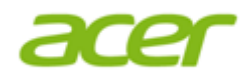

## **Revision History**

| Version | Release Date | Change Description |
|---------|--------------|--------------------|
| 1.0     | 10/14/2015   | 1. First release   |

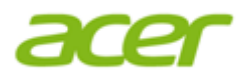

## 1. Required Components

- 1.1. USB flash drive with FAT32 format.
- 1.2. UEFI Shell.efi

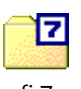

efi.7z

Password: acer

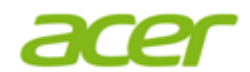

#### 2. Make UEFI bootable USB flash drive

- 2.1. Connect the USB flash drive to your computer.
- 2.2. Format USB flash drive with FAT32

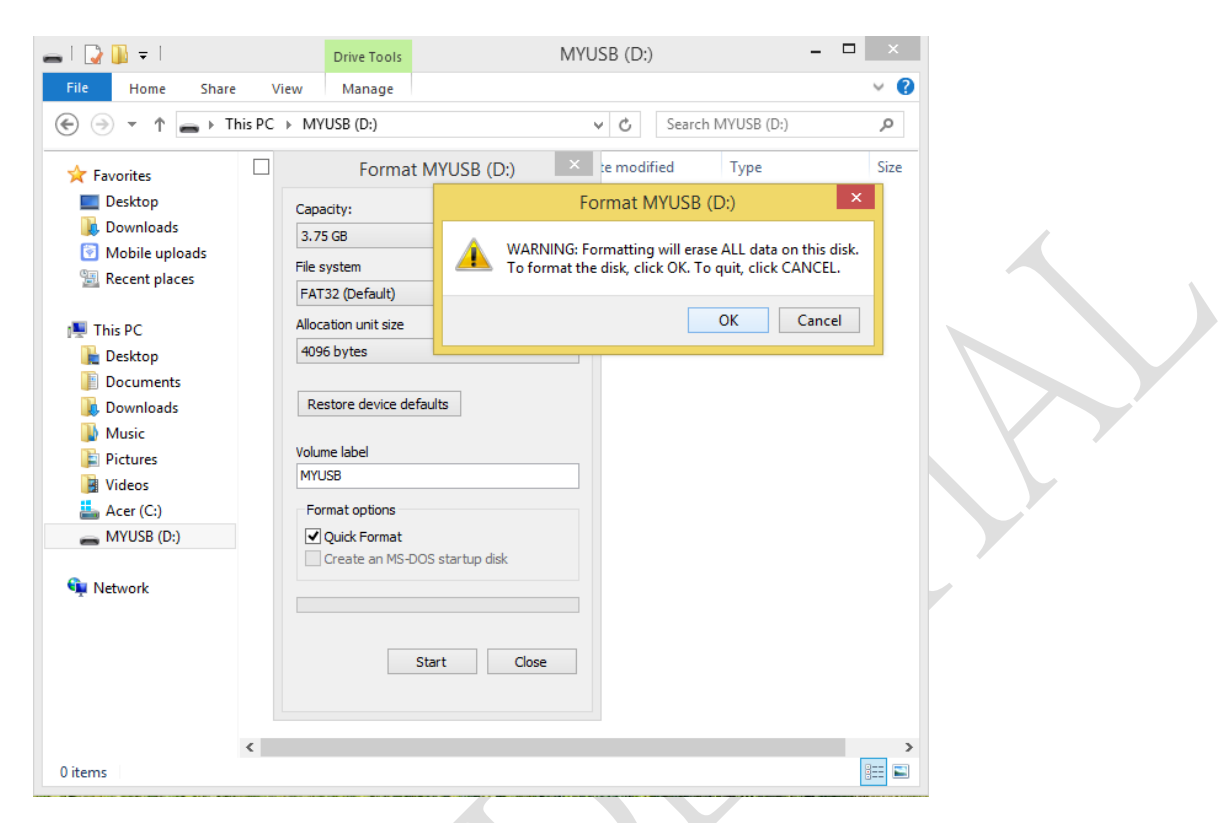

2.3. a) Create a new folder "**efi\boot**" on USB flash drive, then copy uefi boot file **bootx64.efi** at sources folder to "**efi\boot**" folder on USB flash drive.

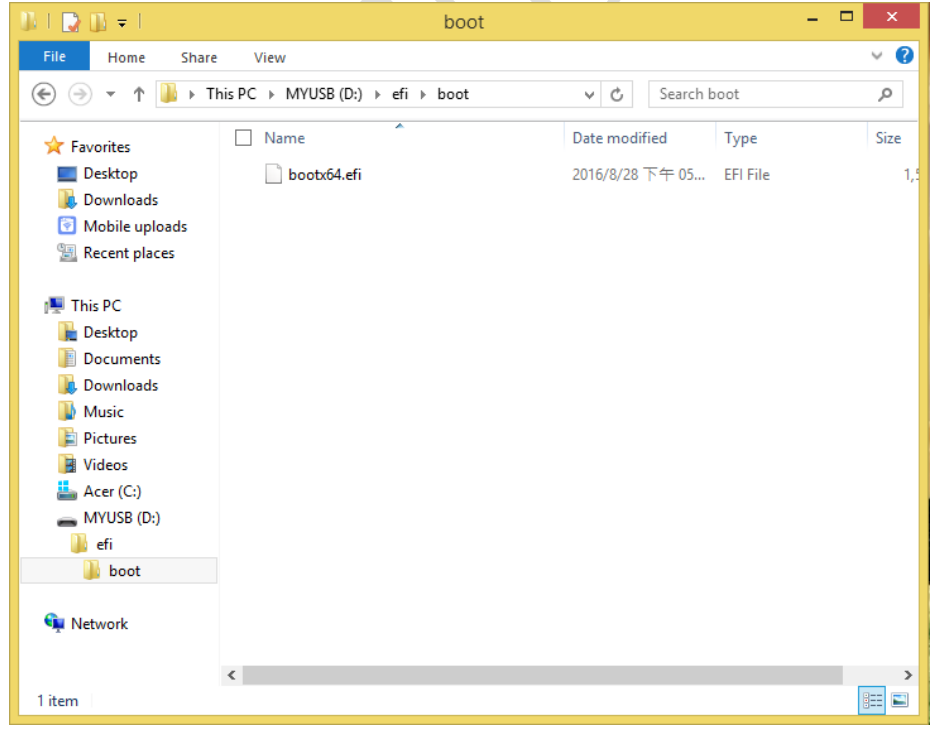

#### How to flash BIOS from UEFI Bootable USB flash drive

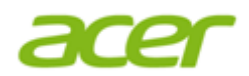

b) Copy BIOS package files to root folder on USB flash drive.

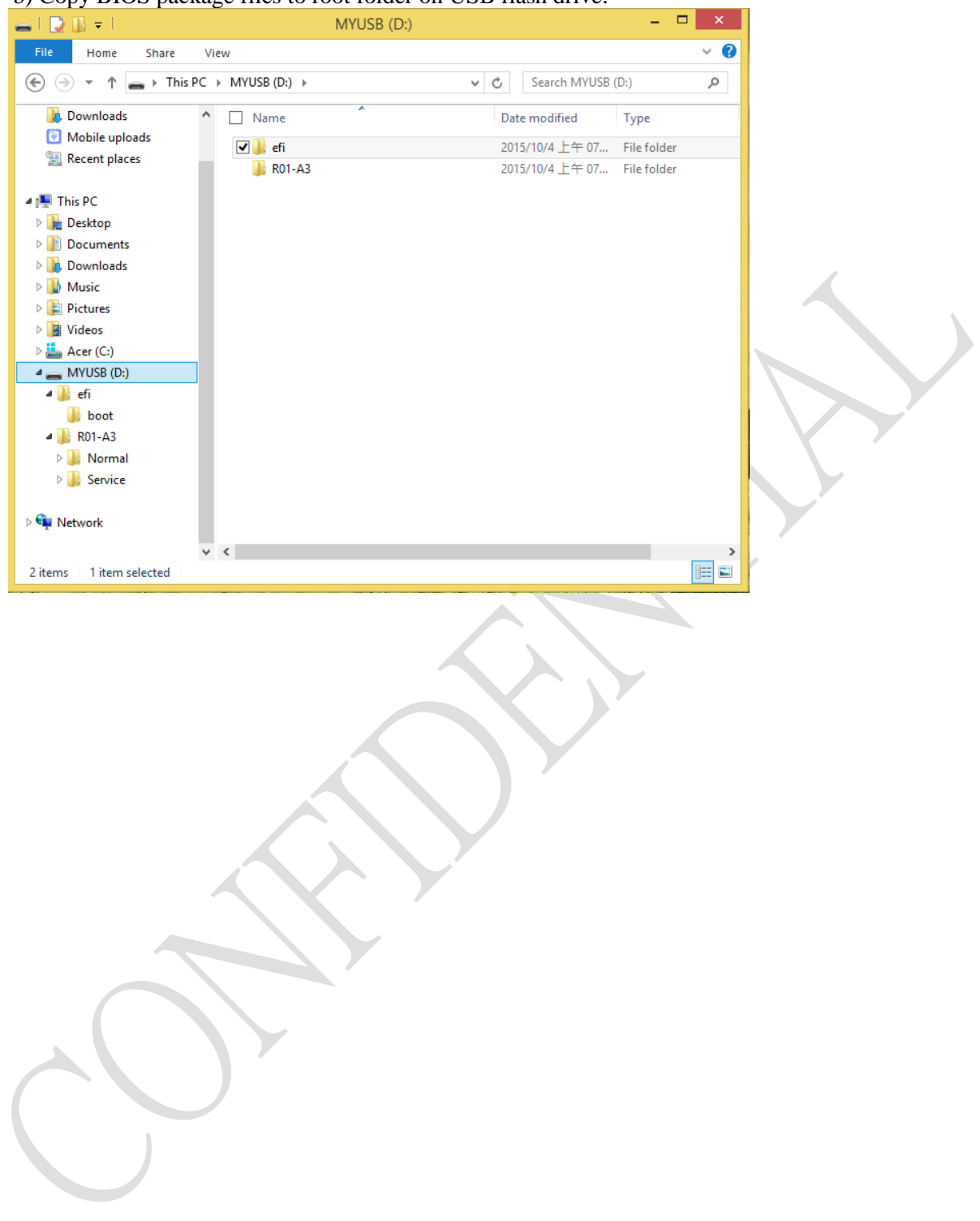

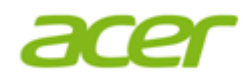

### 3. Flash UEFI BIOS SOP for SHELL

- 3.1. Plug in the bootable USB flash drive to USB port, power on the System.
- 3.2. Enter BIOS Setup and disable "Secure Boot" in "Authentication" page.

| Main Advanced Po                                         | wer Authentication Security    | Boot Options Exit                                                                          |  |
|----------------------------------------------------------|--------------------------------|--------------------------------------------------------------------------------------------|--|
| System Boot State<br>Secure Boot Mode Sta<br>Secure Boot | User<br>Disabled<br>[Disabled] | Secure Boot flow control.<br>Secure Boot is available only<br>if System runs in User Mode. |  |
|                                                          |                                |                                                                                            |  |
|                                                          | Version 2.17.1245. Copyright   | (C) 2002–2015, Acer Inc.                                                                   |  |

3.3. In "Boot Options" page, make sure "Launch CSM" option is "Never", and select "1st Boot Device" to USB storage device.

| Main Advanced Power Authenticatio                                                                                                    | BIOS Setup Utility<br>on Security Boot Options                                                                | Exit                                                                                                    |
|----------------------------------------------------------------------------------------------------|----------------------------------------------------------------------------------------------------|----------------------------------------------------------------------------------------------------|
| Launch CSM<br>Launch PXE OPROM<br>Launch Storage OPROM<br>Launch Video OPROM<br>Boot Filter<br>Boot Filter                                                                                               | (Never)<br>(UEFI)<br>(UEFI)<br>(UEFI)<br>(UEFI)                                                               | Specifies the Boot Device<br>Priority sequence                                                                                                    |
| Ist Boot Device<br>2nd Boot Device<br>3rd Boot Device<br>4th Boot Device<br>Hand Disk Drive Priority<br>Doptical Disk Drive Priority                                                                     | [UEFI: Generic Flash]<br>[UUEVUU<br>[Removable Device]<br>[LAN]<br>[Press Enter]<br>[Press Enter]             |                                                                                                    |
| <ul> <li>Removable Device Priority</li> <li>Network Device Priority</li> <li>Boot Menu</li> <li>D2D Recovery</li> <li>Fast Boot</li> <li>Quiet Boot</li> <li>Bootup Num-Lock</li> <li>Halt On</li> </ul> | [Press Enter]<br>[Press Enter]<br>[Enabled]<br>[Disabled]<br>[Disabled]<br>[Disabled]<br>[On]<br>[All Errors] | ++: Select Screen<br>11/Click: Select Item<br>Enter/Dbl Click: Select<br>+/-: Change Opt.<br>F7: Load User-defined Defaults<br>F8: Save as User-defined<br>F9: Optimized Defaults<br>(When Access Level is |
| Version 2, 17, 124                                                                                                    | 5 Capur (abt. (C) 2002-2015                                                                                   | Administrator)<br>F10: Save & Exit<br>ESC/Right Click: Exit                                                                                                    |

#### How to flash BIOS from UEFI Bootable USB flash drive

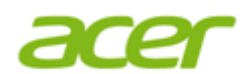

- 3.4. Press [F10] to save and exit Setup then boot to SHELL mode.
- 3.5. To access the USB flash drive containing the binaries, type "**Map** –**r**" and press Enter. The USB flash drive is now mapped as "**fs1**". Note that the numeric value will be determined based on the number of additional storage devices present in the system and may not be "fs1" in some cases.

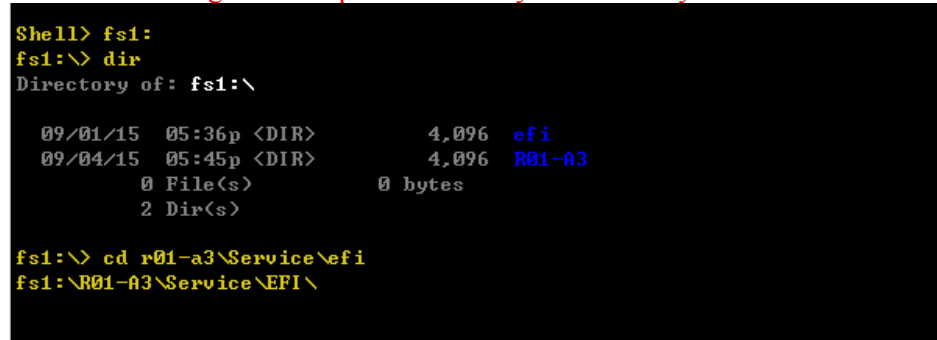

3.6. Enter BIOS folder and follow your request to execute the corresponding batch file.

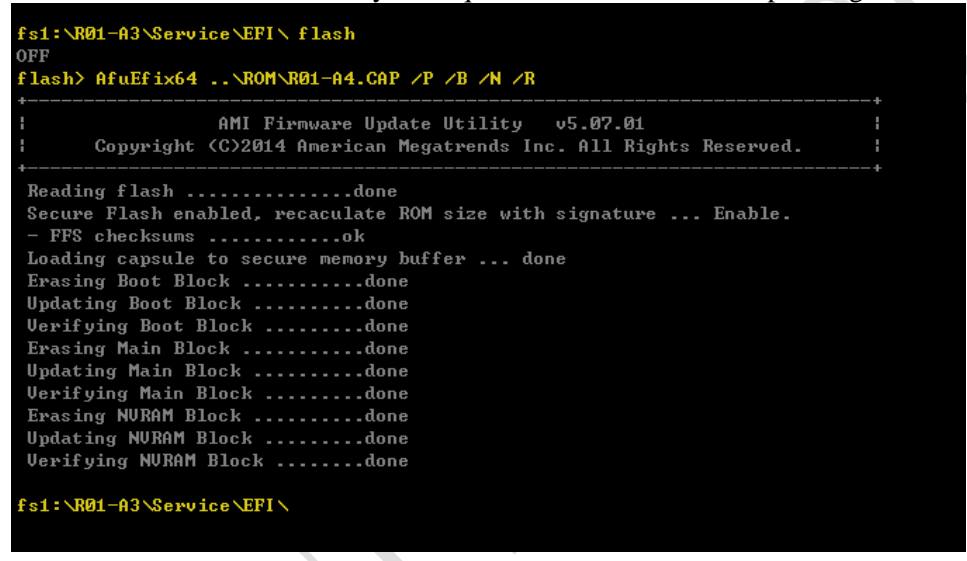

- 3.7. After finishing flashing BIOS, please don't execute any programs and reboot (Ctrl + Alt +Del) the system directly.
- 3.8. After system reboot, please press [Del] to enter BIOS Setup.
- 3.9. In "Exit" page, select "Load Default Settings" and press [Enter] key.

| BIOS Setup Ut<br>Main: Advanced Power: Authentication Security B                                                                                                    | oot options <mark>(Exit.</mark>                                                                                                    |
|----------------------------------------------------------------------------------------------------|----------------------------------------------------------------------------------------------------|
| Save & Exit Setup<br>Discard Changes and Exit Setup<br>Save Changes<br>Discard Changes<br>Load Default Settings<br>Save as User Default Settings<br>Load User Default Settings | Load Default values for all<br>the setup options.                                                                                                    |
|                                                                                                    | <pre>#*: Select Screen<br/>T1: Select Item<br/>Enter: Select<br/>+/-/Space: Change Opt.<br/>F7: Load User Default Settings<br/>F8: Save as User Default<br/>Settings<br/>F9: Load Default Settings<br/>F10: Save &amp; Exit Setup<br/>ESC: Exit</pre> |
| Version 2.15.1226. Copyright (C)                                                                                                    | 2002-2012, Acer Inc.                                                                                                    |

Acer Confidential

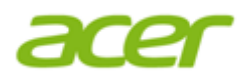

3.10. Select "Yes" and press [Enter] key.

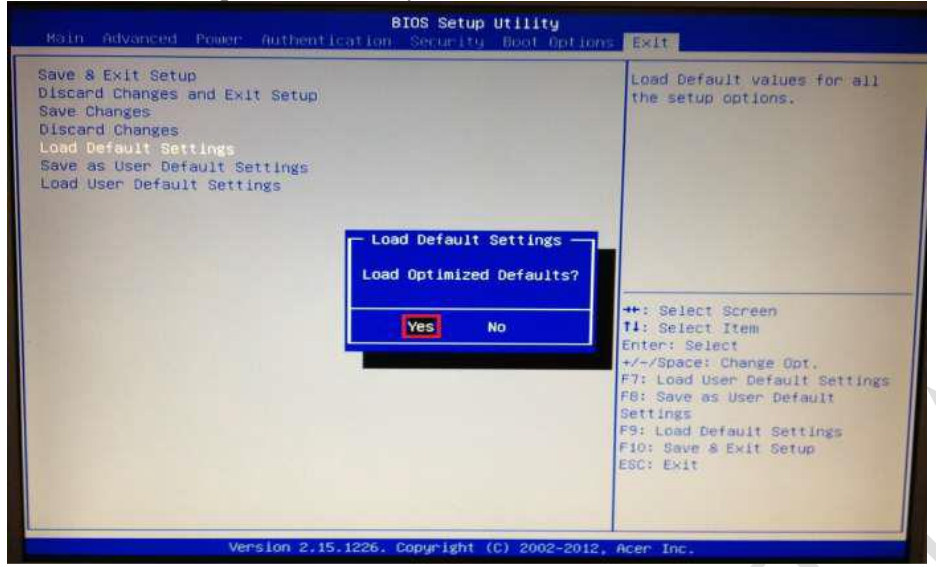

3.11. Select "Save & Exit Setup" and press [Enter] key.

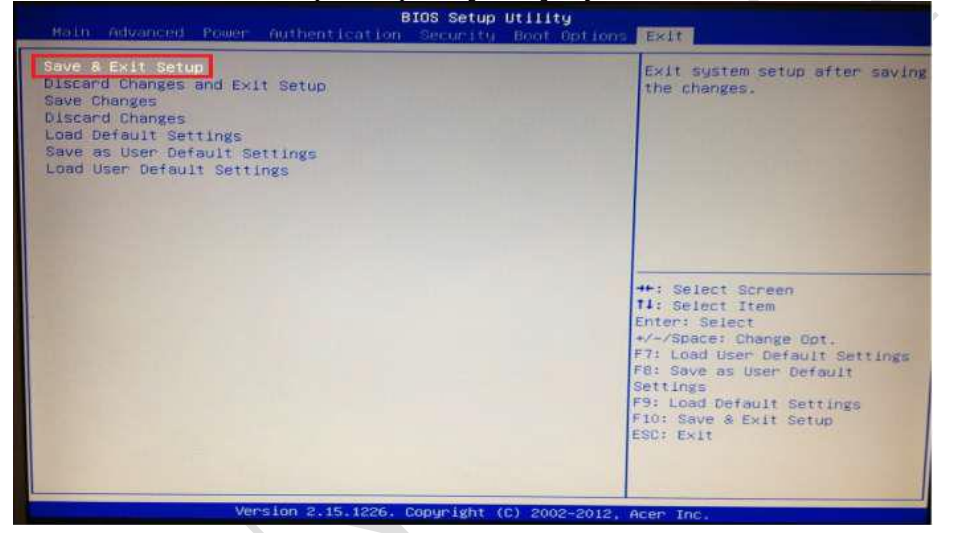

3.12. Select "Yes" and press [Enter] key.

| Main Advanced Power Authent                                                                                                    | BIOS Setup Utility<br>ication Security Boot Option | Exit                                                                                                    |
|----------------------------------------------------------------------------------------------------|----------------------------------------------------|----------------------------------------------------------------------------------------------------|
| Save & Exit Setup<br>Discard Changes and Exit Setup<br>Save Changes<br>Discard Changes<br>Load Default Settings<br>Save as User Default Settings<br>Load User Default Settings | Save & Exit Setup                                  | Exit system setup after savin<br>the changes.                                                                                                    |
|                                                                                                    | Yes No                                             | <ul> <li>Select Screen</li> <li>Select Item</li> <li>nter: Select</li> <li>/-/Space: Change Opt.</li> <li>F7: Load User Default Settings</li> <li>F8: Save as User Default</li> <li>Settings</li> <li>F9: Load Default Settings</li> <li>F10: Save &amp; Exit Setup</li> <li>ESC: Exit</li> </ul> |

Acer Confidential

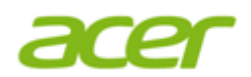

3.13. Flash BIOS is finished.